**聲寶股份有限公司** 桃園縣龜山鄉大華村頂湖路26號 兗費諮詢專線:0800-005438(0800-鈴鈴-我是聲寶)http://www.sampo.com.tw

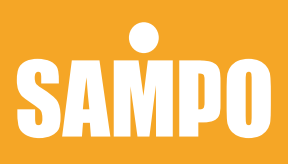

# AG-X905RL AG-X905RL(H) User Manual

1 目錄

#### 故障排除

#### 乾燥機故障排除

| 動作異常               | 故障原因              | 排除方法          |
|--------------------|-------------------|---------------|
| <b>细</b> 汁拉洛雨酒     | 乾燥機是否接上電源?        | 請重新接上電源       |
| <b>無</b> 法         | 電源線與配電盤斷路器是否連接?   | 請重新連接         |
| 山田田告殿五             | 乾燥機是否牢固於天花板上?     | 請重新固定         |
| 山坈共吊官百             | 風扇是否被堵塞?          | 移除堵塞物         |
|                    | 與乾燥機的ID碼不相同?      | 重設ID碼(見ID碼設定) |
| 按下遙控器按鈕<br>也不動作    | 是否同時按到兩個按鍵?       | 請按壓按鍵中心       |
|                    | 是否電源DC座接觸不良或電池沒電? | DC座插緊或更換電池    |
|                    | 遙控器是否與乾燥機ID碼不相同?  | 重設ID碼         |
| 乾燥機無法接受<br>遙控器按鍵功能 | 是否同時按到兩個按鍵?       | 請按壓按鍵中心       |
|                    | 是否遙控器與乾燥機距離太遠?    | 重新安裝          |

#### 遙控器故障排除

| RF接收器<br>異常表示 | 遙控器異常表示.Err亮<br>(時間表示圖示同時閃爍) | 故障原因               | 聯絡專業人員維修                                |
|---------------|------------------------------|--------------------|-----------------------------------------|
| 紅色燈<br>快閃一次   | 通信異常                         | RF接收器傳輸線異常。        | 分開重新配線                                  |
|               |                              | 經上述處理仍不能解決<br>問題時。 | 停止運轉→聯絡專業人員<br>維修,故障排除後,按RF<br>接收器的設定鈕。 |
| 紅色燈<br>快閃二次   | 熱敏電阻異常<br><mark></mark> Err  | 熱敏電阻異常             | 停止運轉→聯絡專業人員<br>維修,故障排除後,按RF<br>接收器的設定鈕。 |
| 紅色燈<br>快閃三次   | 溫度異常<br><u>Ę</u> rr          | 風扇是否被堵塞?           | 除去堵塞物                                   |
|               |                              | 經上述處理仍不能<br>解決問題時。 | 停止運轉→聯絡專業人員<br>維修,故障排除後,按RF<br>接收器的設定鈕。 |
| 紅色燈<br>快閃四次   | 電路板異常<br><u>E</u> rr         | 電路自我偵測異常           | 聯絡專業人員維修                                |

#### 緊急處理方式

- ·禁止非專業人員進行分解、修理、改造本產品,以免產品功能故障。
- ·如有任何問題,請速與0800-005764 免費服務諮詢專線,或就近經銷商處洽詢。
- ·送修前,請先聯絡0800-005764 免費服務諮詢專線,將產品型號及故障情況詳細說明, 客服人員會協助處理,絶對不要自行拆開外殼進行修理。

代理/服務公司:洗樂適股份有限公司 地址:台中市北屯區安順東三街2-1號 售後服務專線:0800-005764

| 2 | 產品各部名稱 |  |
|---|--------|--|
|   |        |  |

- 2 產品規格
- 2 外型尺寸圖
- 3 乾燥機安裝步驟 1、2、3
- 4 乾燥機安裝步驟 4、5
- 5 乾燥機安裝步驟 6、7、8
- 6 乾燥機安裝步驟 9
- 7 乾燥機安裝步驟 10
- 8 ID碼設定
- 9 功能特點
- 9 預約運轉範例
- 10 搖控器操作方法
- 11 清潔方法及注意事項
- 12 使用方法--乾燥、換氣、涼風
- 13 使用方法-暖房、預約
- 14 故障排除
- 14 緊急處理方式

暖房

①主機

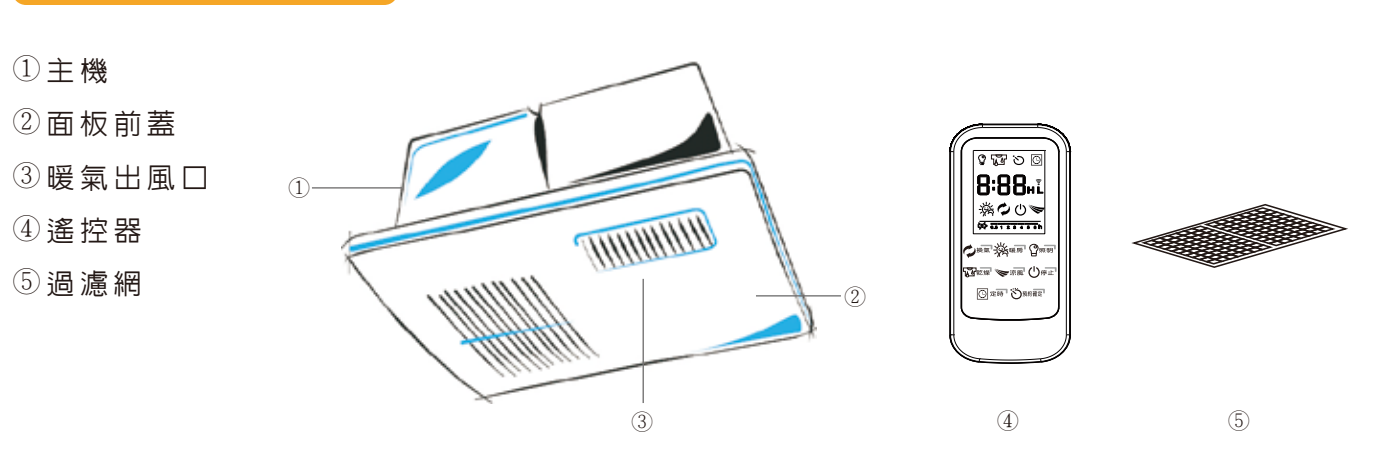

### 產品規格

| 電壓<br>/頻率 | AG-X905RL : 110V~/60Hz<br>AG-X905RL(H) : 220V~/60Hz | 額定<br>功率 | 1280 W     |
|-----------|-----------------------------------------------------|----------|------------|
| 安培        | AG-X905RL : 11.6A<br>AG-X905RL(H) : 5.8A            | 風量       | 135 (M3/H) |
| 噪音        |                                                     | 重量       |            |
|           | 48db                                                |          | 7.1kg      |
| 安裝<br>尺寸  | 415×295 (mm)                                        | 生產<br>國別 | 中華民國       |

### 外型尺寸圖

・乾燥機

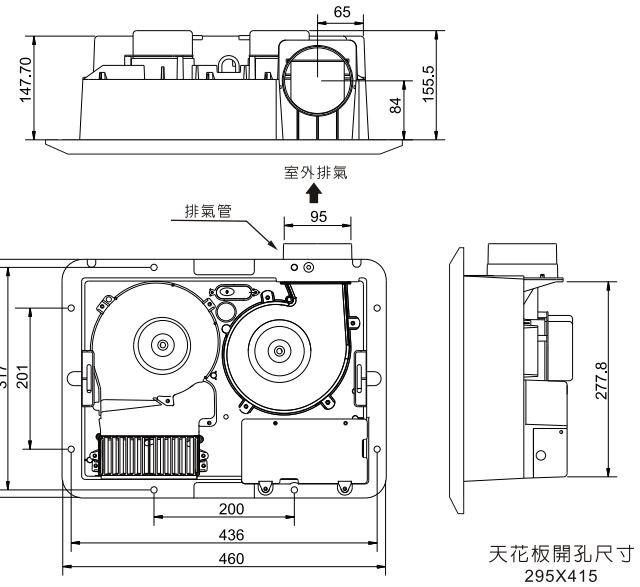

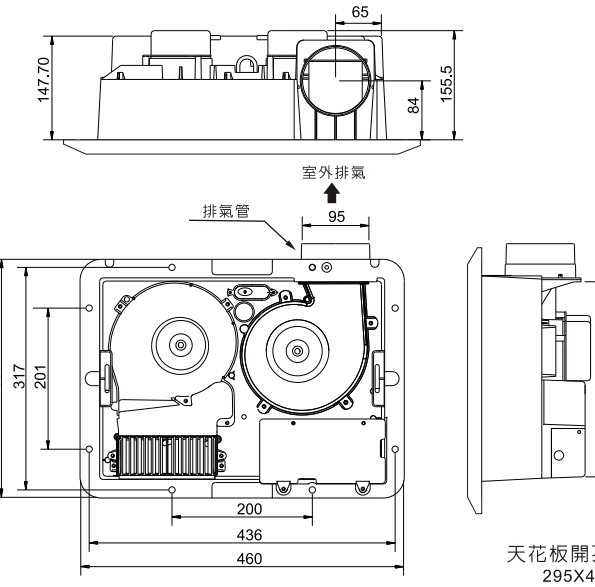

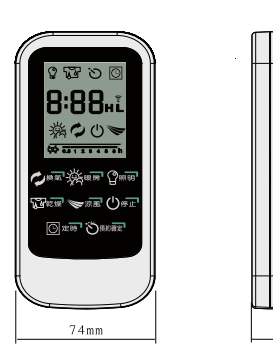

| · | 選擇運轉模式:                                        |
|---|------------------------------------------------|
|   | 。按下 ⅔☞ 按鈕, у 閃爍,開始預暖運轉。建議運轉開始15分鐘後入浴。          |
|   | 在運轉開始到15分鐘的 "預暖"過程中,會出現因排暖風力強,運轉聲音大的感覺         |
|   | 這時,螢幕上的圖示 ———————————————————————————————————— |
|   | 運轉開始約15分鐘後暖風量和運轉噪音都減弱。浴中暖房可以減輕冷風溫暖身體。          |
|   | 這時指示圖示 у 亮起,並顯示∟。                              |
|   |                                                |

·浴中暖房快速啓動的方法:

 
 ・在預暖的狀況下(圖示務)按下按鈕 潑☞ 即可切換成浴中暖房模式。
再次按下即可切换回來。 運轉停止時連按兩次運轉即刻轉換成浴中暖房模式。

・停止:

。如要中途停止運轉時,按下↺☞□按鈕。 暖房模式中暖房運轉結束後,本機會自動進行10秒鐘的冷卻運轉。

#### 預約

- ・設定預約時間:
- 。按下 ँ째ॡ 按鈕, ◎預約運轉開始時間指示圖開始閃爍。 按下 回應 按鈕,開始設定預約時間(到運轉開始時間)
- ・選擇運轉模式:
- 。選擇預約運轉模式之後, ᅌ 預約運轉時間圖示閃爍。

・運轉時間的設定:

。按下回☞ 按鈕,設定運轉時間(選擇模式的運轉時間),再次按下づ票 # 按鈕,預約設定完成。 (如果最後忘記按 い 愛知 按鈕,系統經60秒後會自動完成預約設定) ⊙預約倒數圖示點亮,並啓動在1設定預約運轉開始時間。

・停止、重新設定:

。若要中途停止或重新設定時,按下↺☞ 按鈕。(運轉過程中遙控器,不能預約設定)

・遙控器

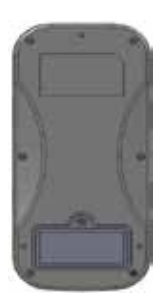

#### 安裝步驟

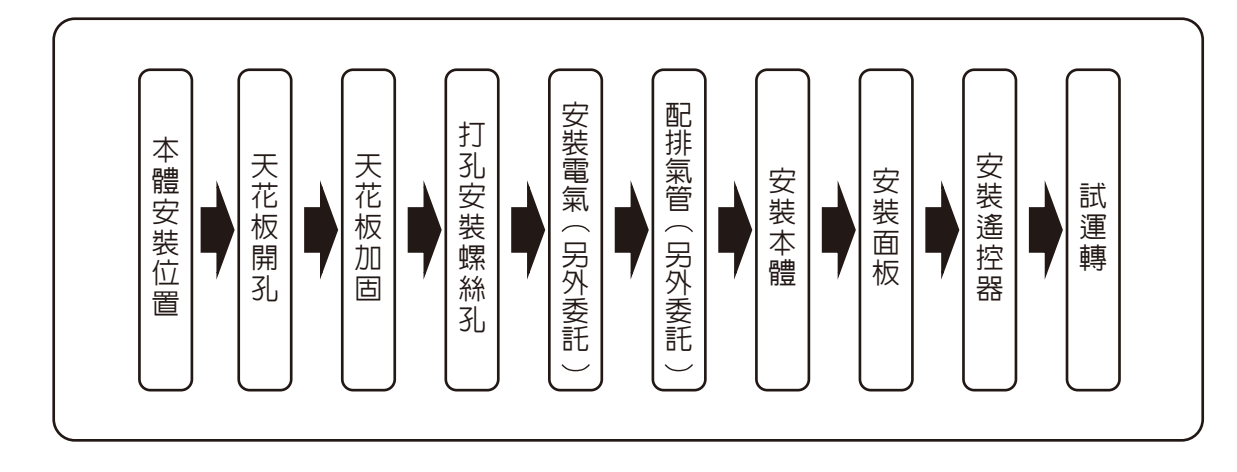

#### 1.本體安裝位置

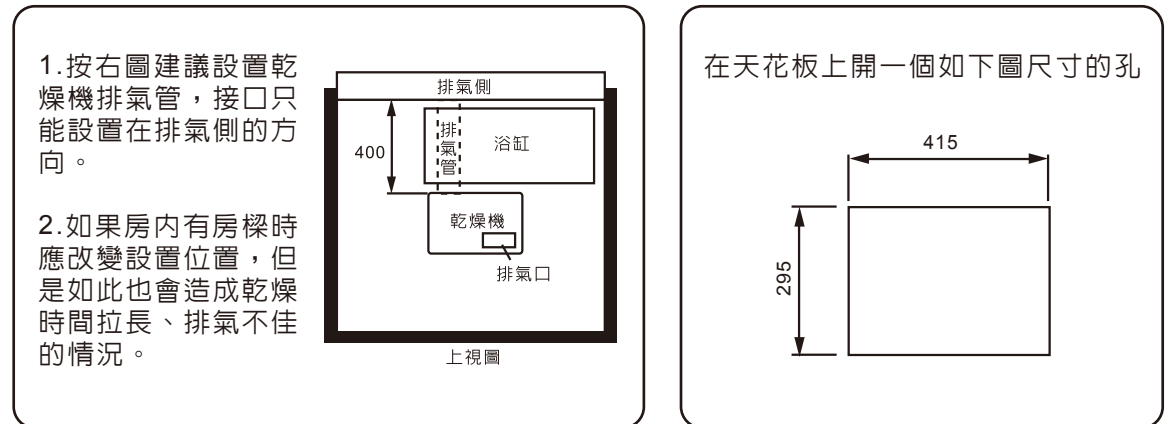

2.天花板開孔

#### 3.天花板加固

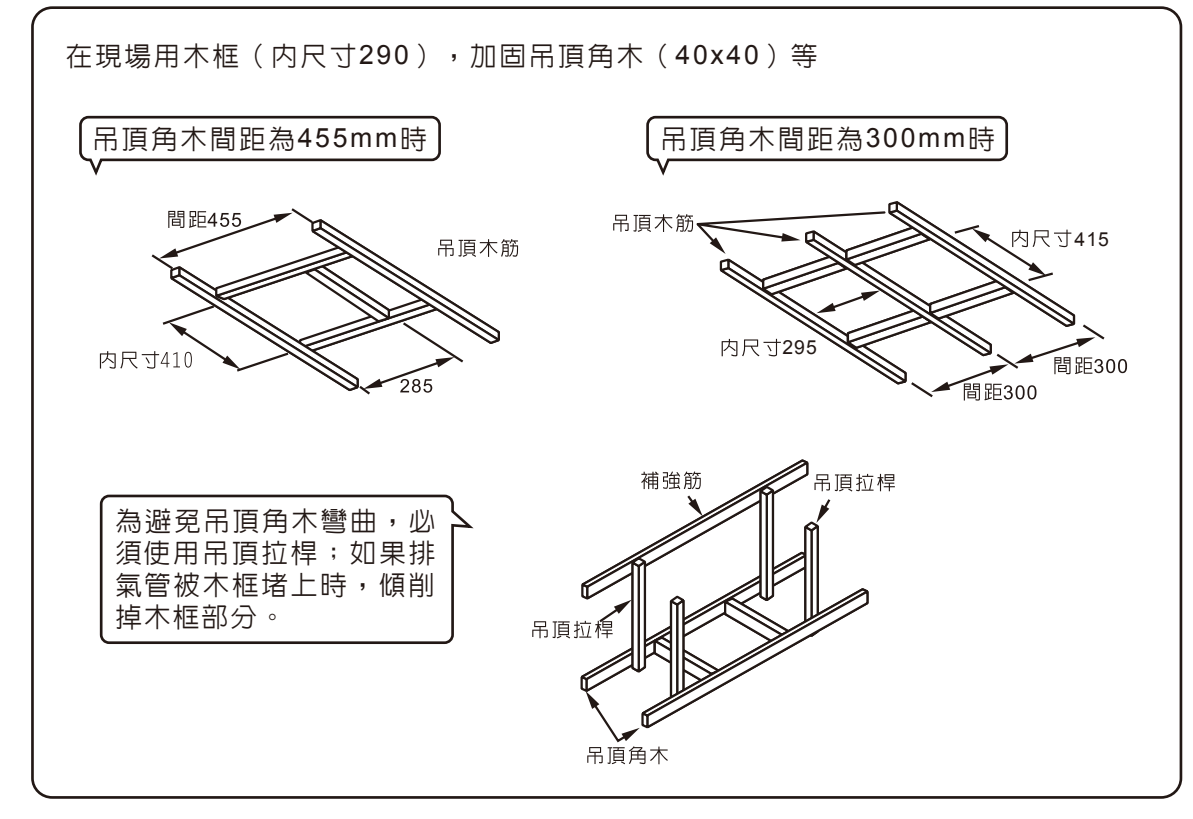

#### 乾燥

・選擇運轉模式:

。按下ឃ 按鈕,ឃ 點亮,開始乾燥運轉。

・運轉時間的設定:

。按下◎☞ 按鈕,設定運轉時間。運轉時間結束後立即停止運轉。

・停止:

。如要中途停止運轉時,按下(**)** / · · · 按鈕。

·注意:乾燥運轉結束後,為保護加熱器,本機會自動進行約10秒鐘的冷卻運轉。

#### 換氣

·按下 🖉 🐙 按鈕,選擇換氣模式。每次按下 🖉 🐙 按鈕,模式則按強換氣 HO 標準換氣 LO 順序變換各模式,隨即開始換氣運轉。

運轉時間的設定:

○按下 ◎ # 按鈕,設定運轉時間。運轉時間結束後立即停止運轉。

・停止:

。如要中途停止運轉時,按下**()** / · · · · 按鈕。

·注意:入浴後,為了減少霧氣,建議用強或標準模式進行換氣運轉(3小時以上)。 冬天換氣的除濕效果差,建議長時間進行換氣運轉。 冬天入浴進行換氣運轉時,乾燥機可能會因為霧氣而造成滴水。

#### 涼風

·按下 👟 🗟 按鈕, 🕿 點亮,開始涼風運轉。

- 運轉時間的設定 ○按下 ◎ zm 按鈕,設定運轉時間。運轉時間結束後立即停止運轉。
- ・停止
  - 如要中途停止運轉時,按下○/☞ 按鈕。
- ·注意:運轉噪音時,涼風運轉中再次按下 ☞ ສ團 按鈕,風量、運轉噪音都會減弱,顯示 L 💌 再次按下 ☞☞ 按鈕時,則返回原來設定的風量,顯示 H ☞。

#### 5.安裝電氣

## 清潔方法

1·拆下過濾網。

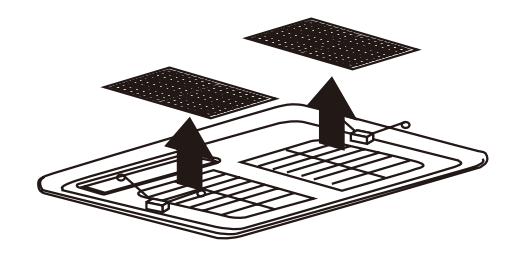

3·用含有中性洗潔劑的熱水清洗, 勿用刷子刷過濾網。

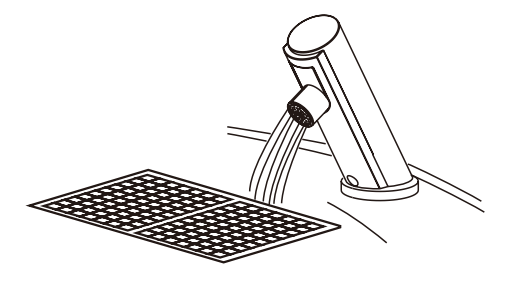

2 · 用吸塵器清潔過濾網

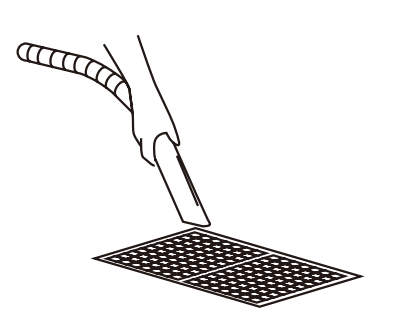

4 · 用吸塵器清潔乾燥機

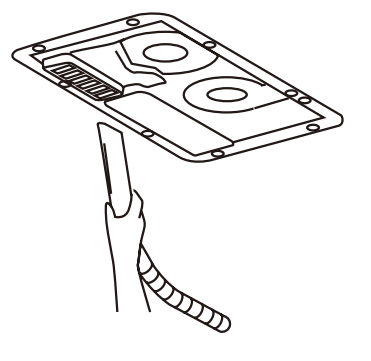

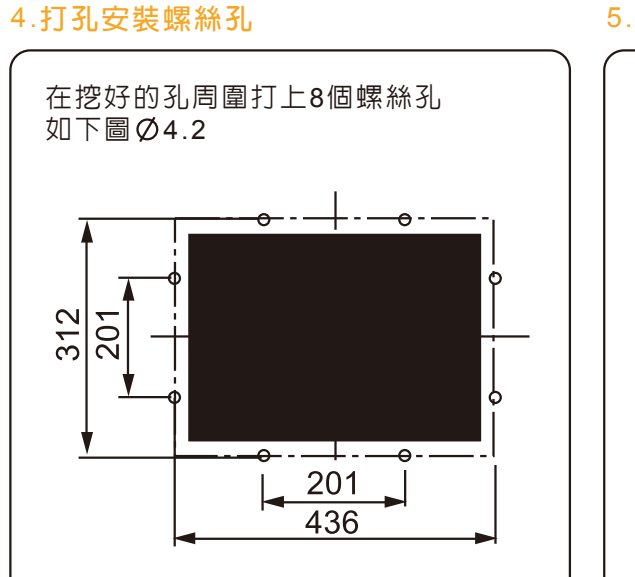

務必安裝專用(20A)漏電斷路器。 請使用芯線為Ø2mm單線(VVF電纜線)的電源配線

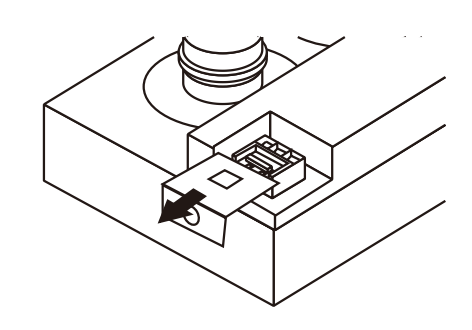

#### 注意事項

- ·本製品是崁入浴室天花板專用;不可安裝於其他位置(天花板開口尺寸:415x295mm,高度20.5cm以 上)。本產品要裝設的高度,至少要在2.3公尺的高度以上。
- ·暖風出口儘可能選擇在浴室上面中央位置,並且須考慮清潔濾網可抽出之範圍,建議避免安裝於風會直 吹人體的上方。(濾網須每月清洗)
- ·本製品須使用專用無熔絲開闢20A獨立迴路,不與其它電器共用。(目此方法在每一極的接觸點切斷後 要有3mm以上的距離)
- ·運轉中勿取下面蓋,觸碰加熱器或塞入異物否則可能會觸電或燙傷。
- ·勿使用水噴澆乾燥機。
- ・保養時請切斷電源。
- ·清潔完畢後,務心將面板安裝牢固。
- ·勿用化學品擦拭乾燥機,否則有可能導致變質。
- ·勿在過濾網上安裝其他東西,否則可能會導致乾燥機故障。

卸下端子台護蓋

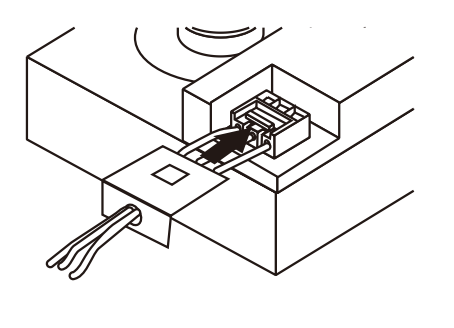

蓋上端子台護蓋

要卸下電源線時請用電工螺絲刀用力按住卡榫

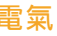

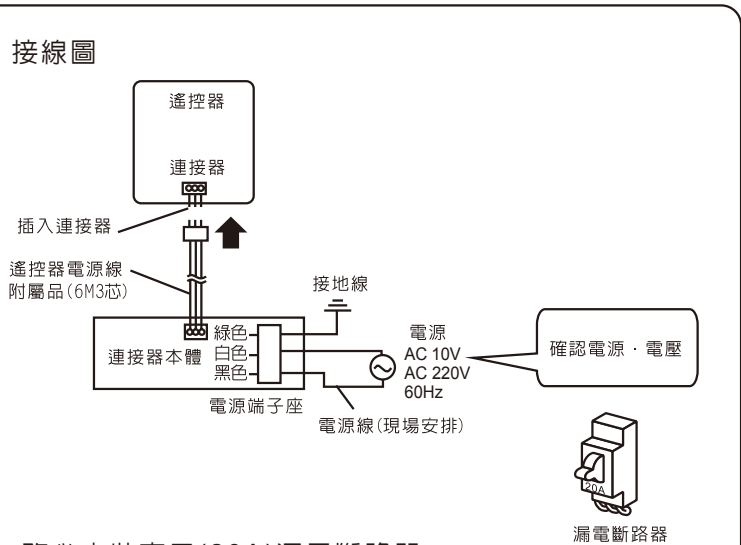

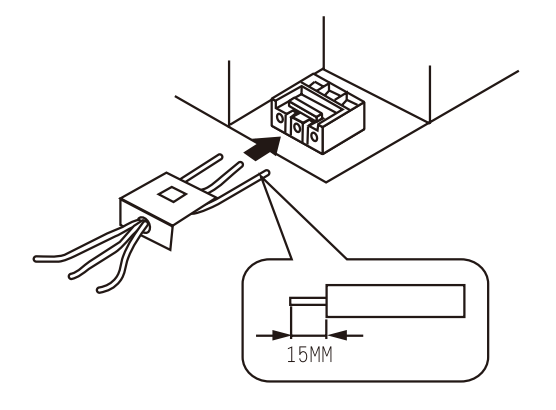

將線徑2mm的芯線穿過端子台護蓋插入端子台

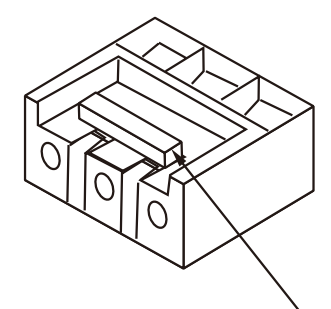

#### 6.配排氣管(另外委託)

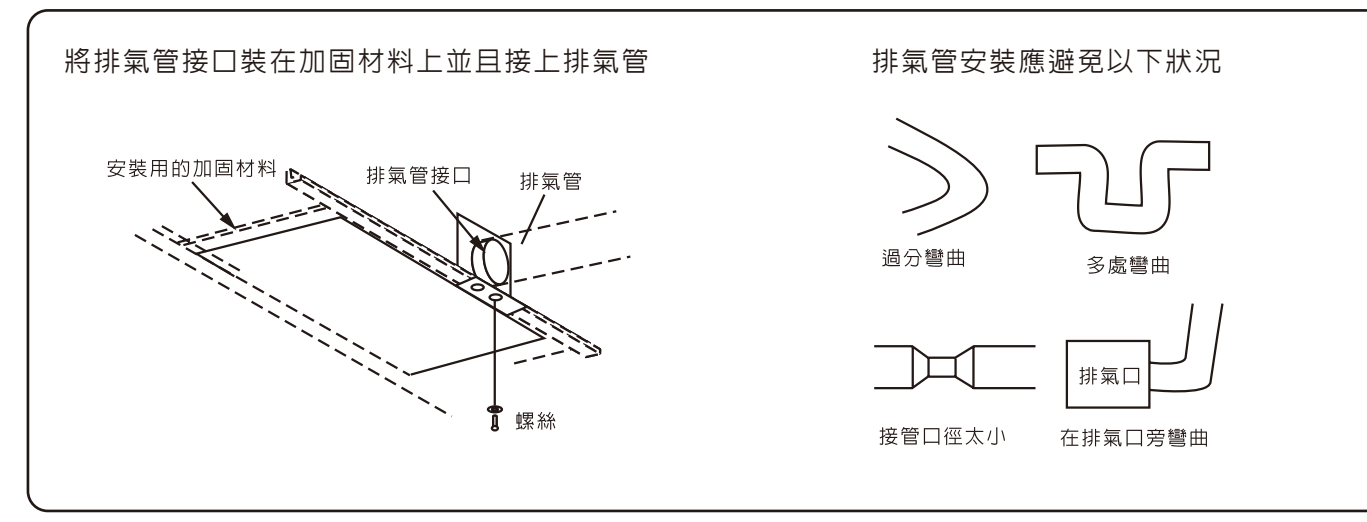

#### 7.安裝本體

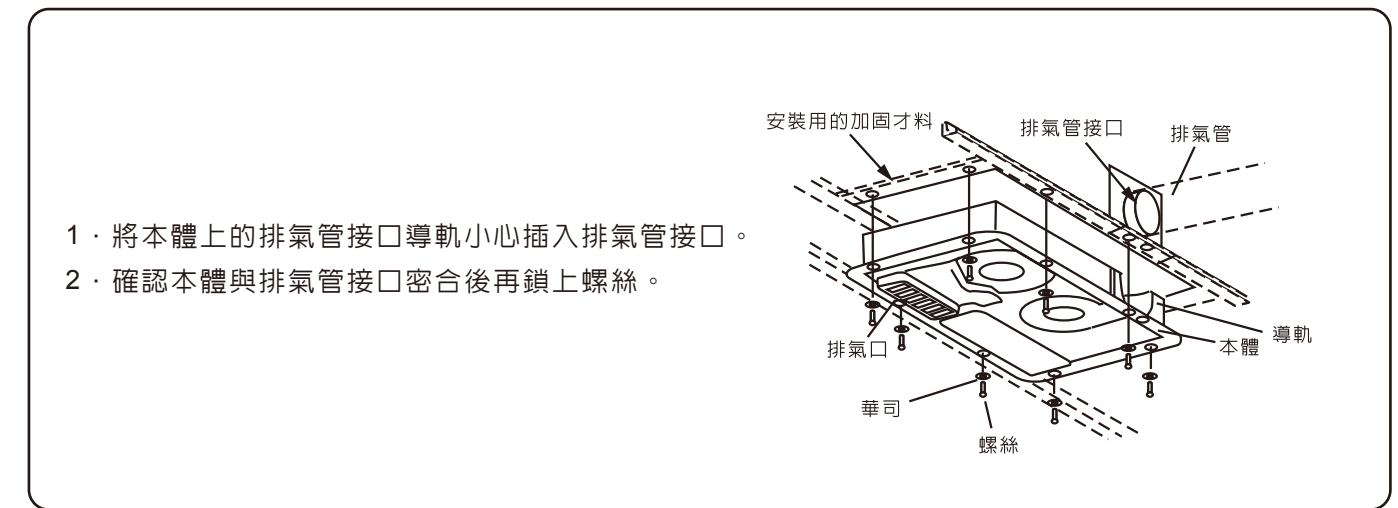

#### 8.安裝面板

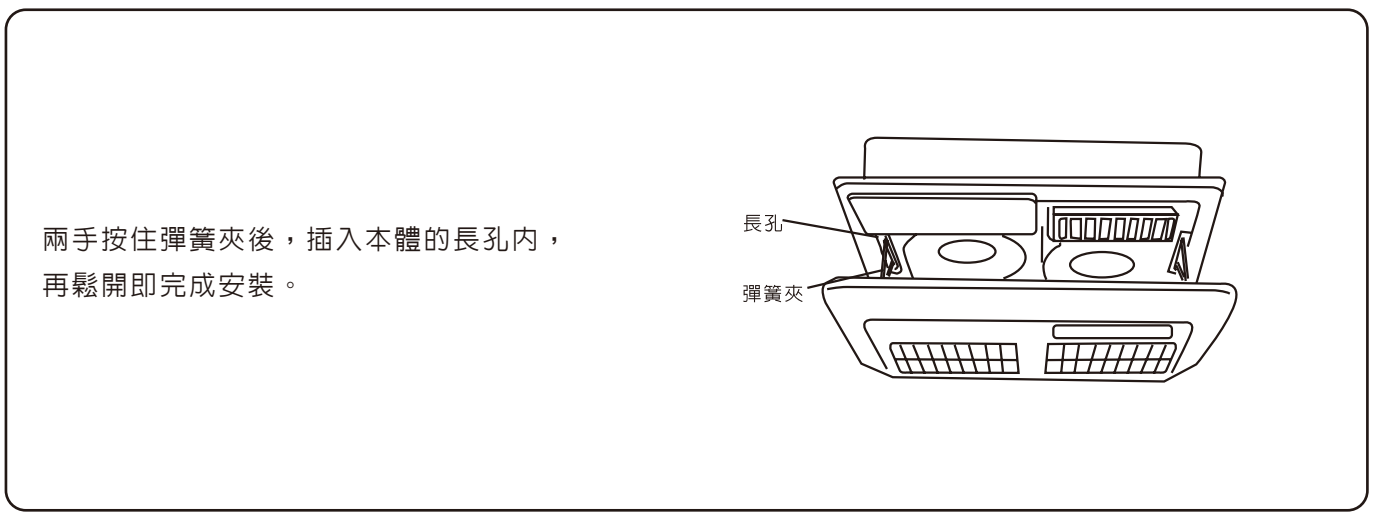

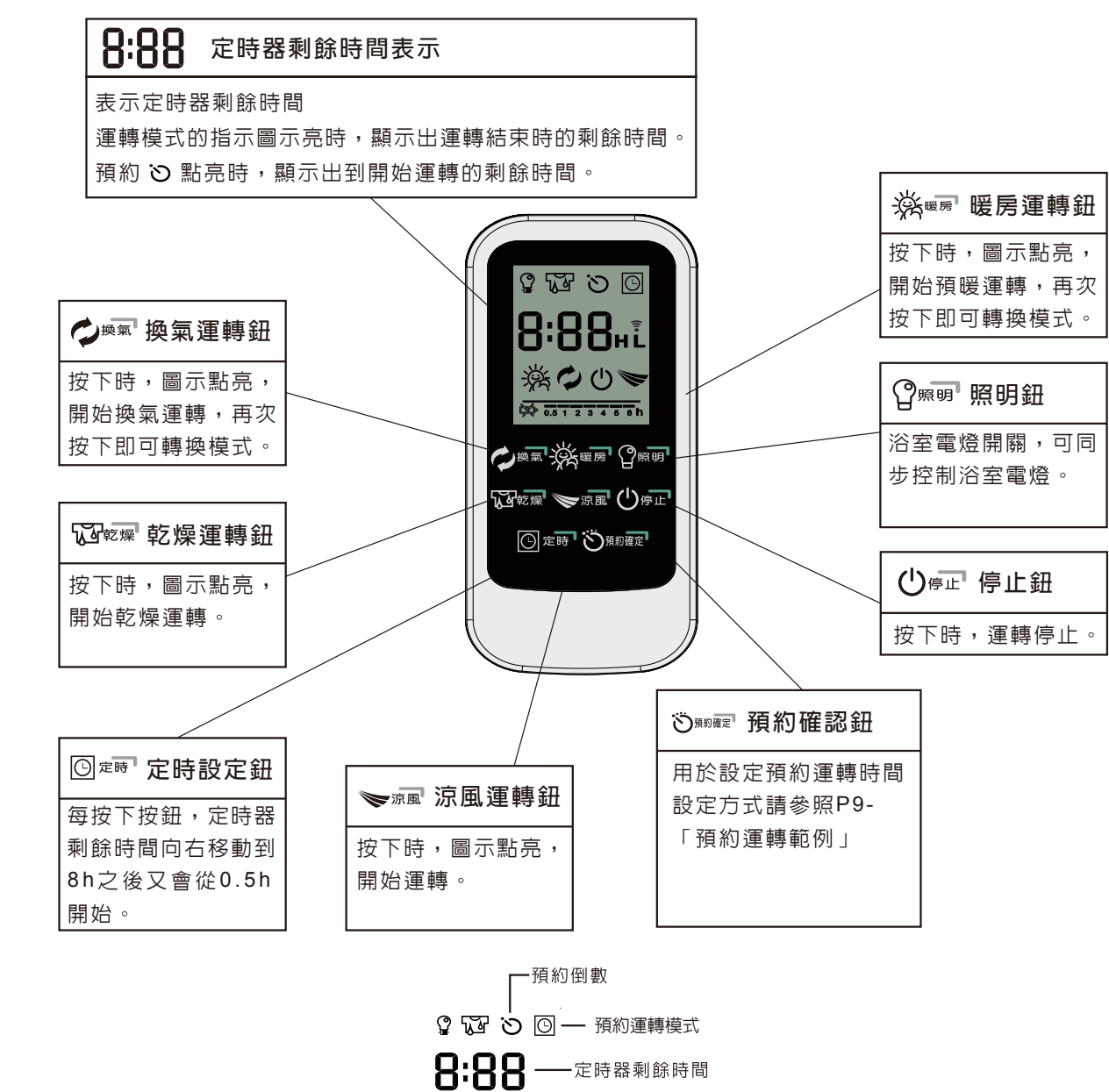

## 注意事項

- ·使用時除了暖房模式之外,其餘功能啓用中請些微開啓門縫,窗戶或百葉窗,引進走道或房間之 空氣入内循環,提升換氣效率!
- ·為保證機器的正常運轉,切換各種運轉模式所需要的時間為3秒左右。
- ·停電後再運轉時,則回到初始設定狀態(乾燥3小時,涼風1小時,換氣3小時,暖氣1小時)。
- ·如要變更設定運轉時間,按下圖m 按鈕。
- ·各種模式的時間設定最長為8小時如圖,0.5123458h 定時器時間為30分鐘,1小時,2小時,3小時,4小時,5小時,8小時。
- ·設定一次運轉時間,即被存錄於電腦中,下次運轉時,只要按下各模式運轉的按鈕,就會表示出 上次設定的時間。(設定預約時,同樣會表示出上次設定的運轉時間。)

※ ♥ ∪ ▼ — 預約運轉模式

安裝說明

本浴室乾燥機是透過下列的運轉模式進行運作,請用遙控器操作。

#### 乾燥模式

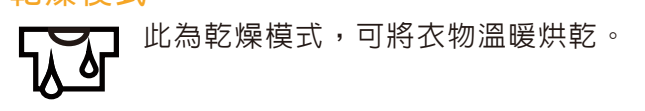

#### 強換氣模式

浴室預暖模式

狀態。

此為強換氣模式,換氣量多,用於大 HΦ 浴室或想快速换氣時,可以控制浴室 中的霧氣與本體上的滴水,建議入浴 後三小時換氣。

■ 送 建議運轉開始約15分鐘後入浴,在預

暖的15分鐘的過程中,圖示會呈閃爍

#### 浴中暖氣模式

標準換氣模式

涼風模式

▶☆ 運轉開始約15分鐘後,暖風風量自動 變小,圖示恆亮。冬天運轉時可以控 制浴室内的蒸氣。

此為涼風模式,在夏天的時候,室内

**温度高時使用,在夏天時也可以用於** 

此為標準換氣模式,功能和強換氣相

同,只是換氣量比強模式少,運轉噪

音也比較小,適用於入浴中換氣。

衣物的乾燥。

#### 預約模式

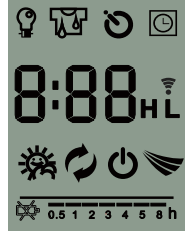

可設定各模式的運轉結束時間。一到運轉時間,則自動停止運轉。 防止忘關開關之用。 使用預約功能,在外出、晚上乾燥洗滌物及早上溫暖浴室時,非常方便。

#### 預約運轉範例

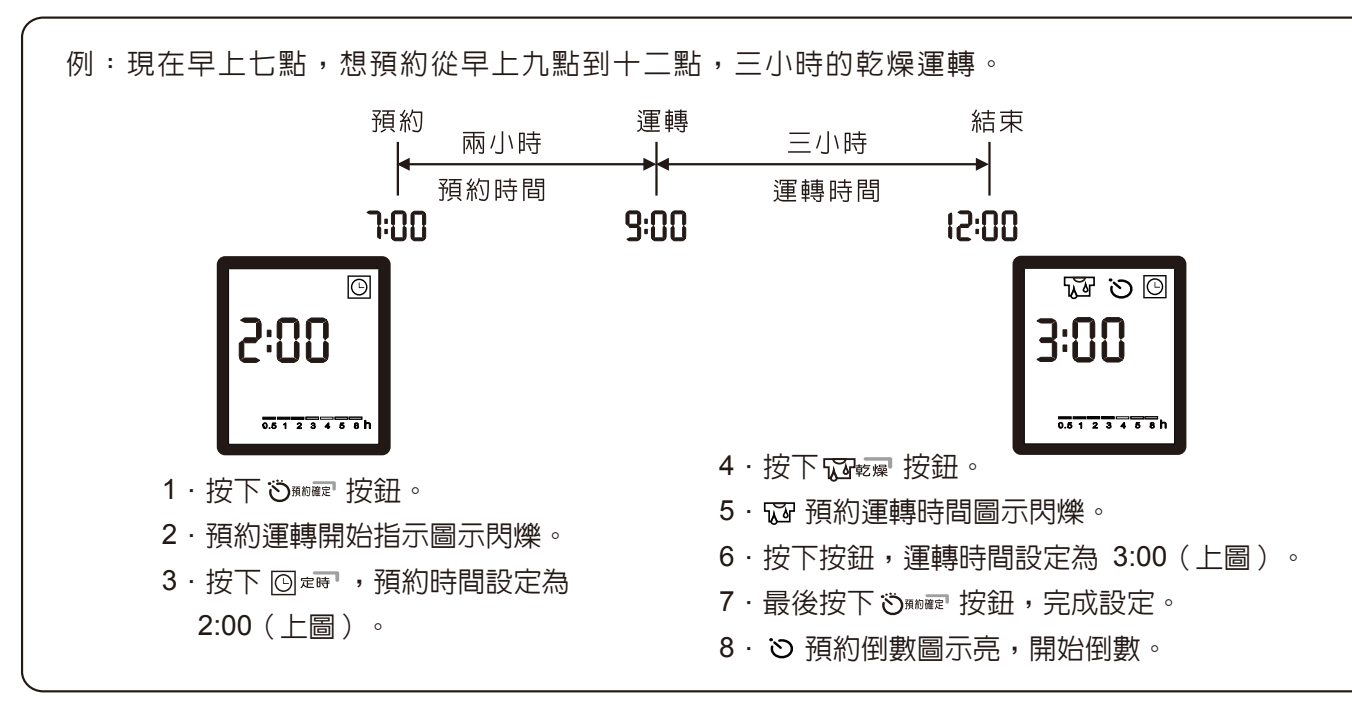

#### 9.遙控器安裝

3x20的圓孔,再按下圖將遙控器裝上。

- 壁上。(圖一)
- 蓋鎖上。(圖四)

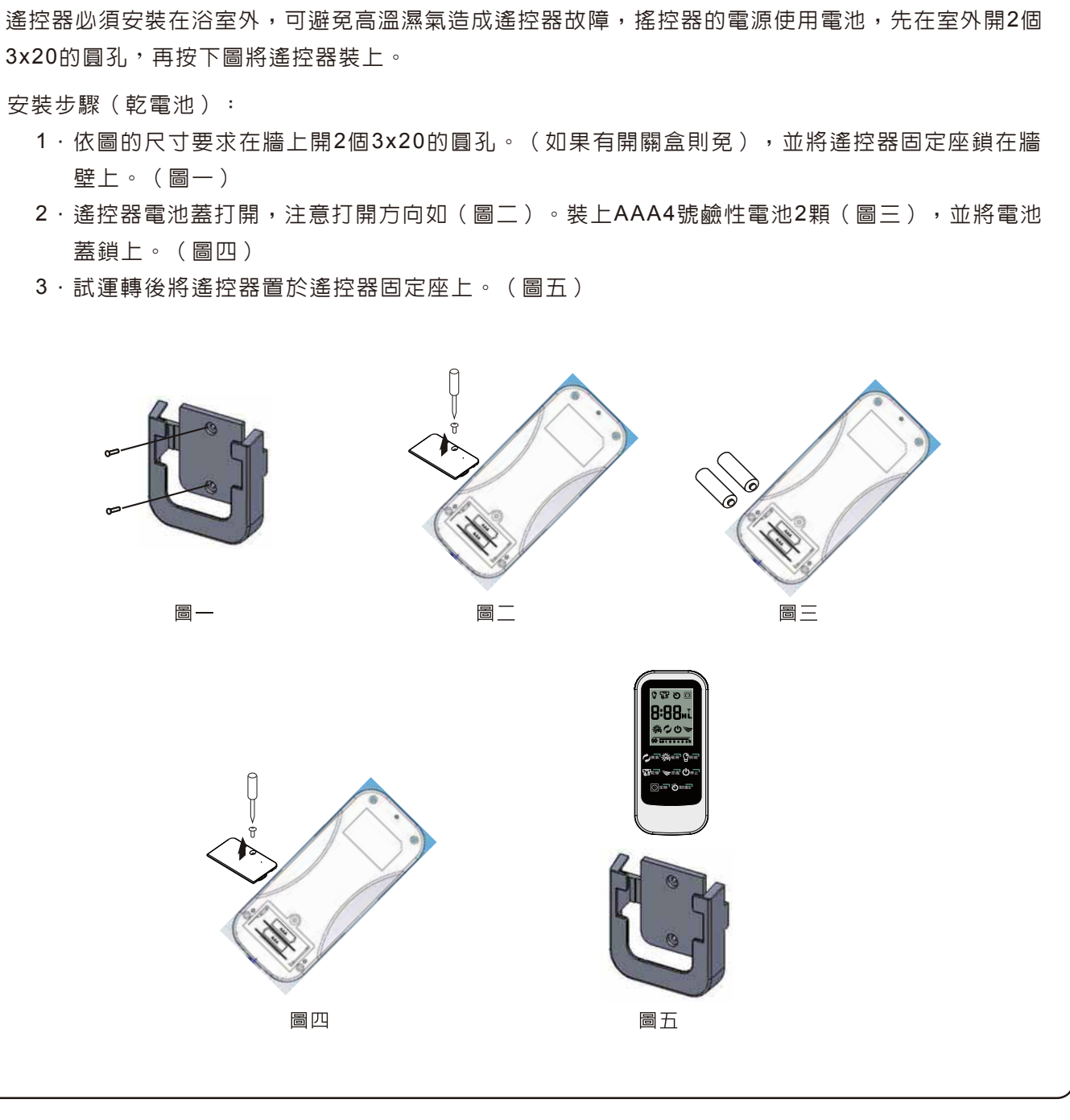

注意:

(1)遙控器可使用2顆4號AAA鹼性電池,電池不用時請移除,以避冤電池液流出,損壞零件造成不良。 (2) 遙控器請勿安裝於金屬物體旁邊(如鐵櫃),以避免影響遙控器的發射接收的敏感度。

#### 10.試運轉

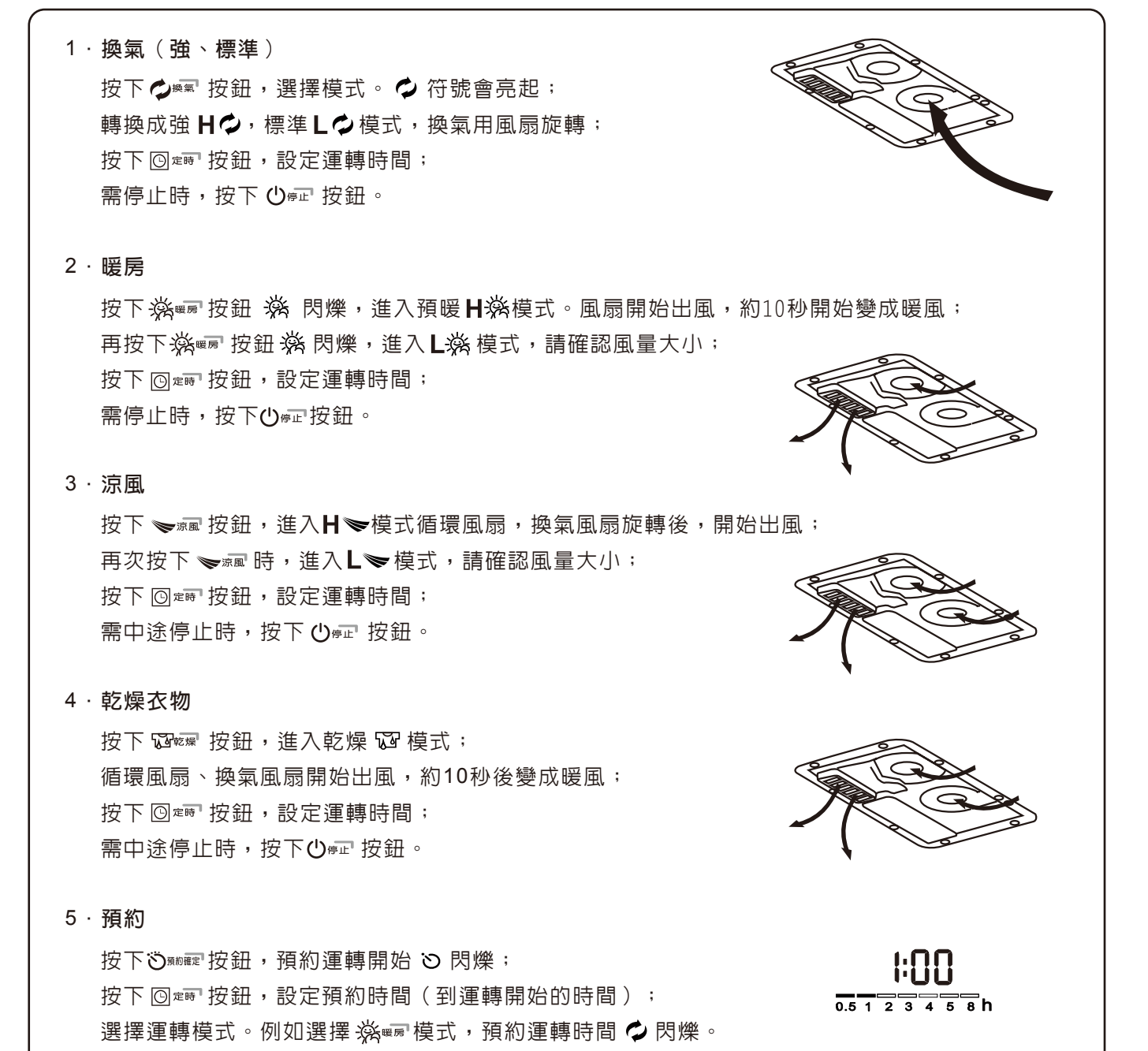

按下 回 # 按鈕,設定運轉時間。(選擇的模式為運轉時間)

再次按下 🖏 📰 按鈕,預約完成。②亮,開始倒數。

需中途停止或重新選擇時,按下**○**☞ 按鈕。

4:00 0.5 1 2 3 4 5 8 h

#### ID碼設定(出廠時已設定)

當遙控器按下按鈕不動作或是更換遙控器時,才需要重設ID碼。 1. 乾燥機接上電源後,按壓RF接收器上的設定鍵持續3秒(圖一),綠色LED慢閃變成紅色LED慢 定,若沒有設定成功,即自動跳出ID設定模式。)

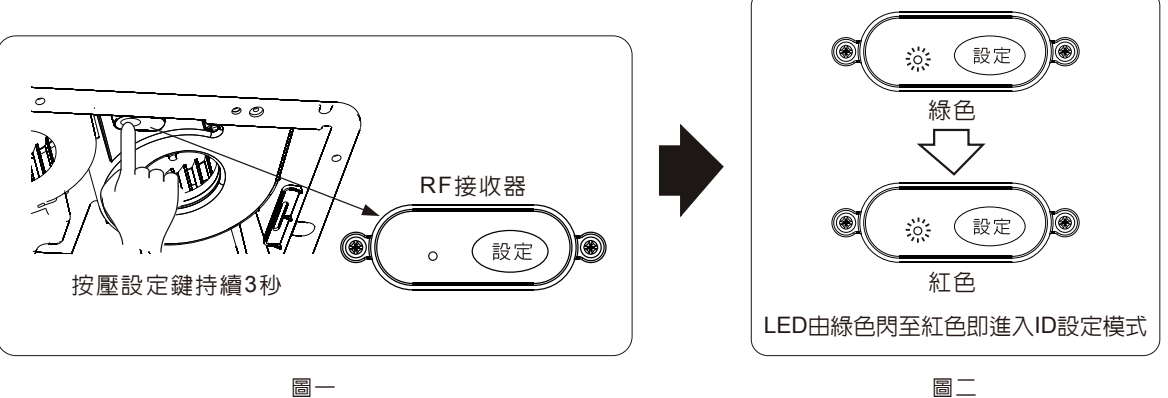

2. 遙控器裝電池必須拔掉電池再裝入(圖一),當LCD顯示"版本"畫面時(圖二),同時按壓"定 時器"及"預約設定"(圖三),即進入設定。此動作需在RF接收器進入ID設定模式限時60秒内完 成,否則會顯示錯誤ERR(圖五),這時請再按一次乾燥機的設定鍵,設定成功會顯示"GOD" 及此次設定ID號碼的後3碼,等畫面清除完後,即可正常操作,若設定失敗會顯示"ERR"(圖五)。

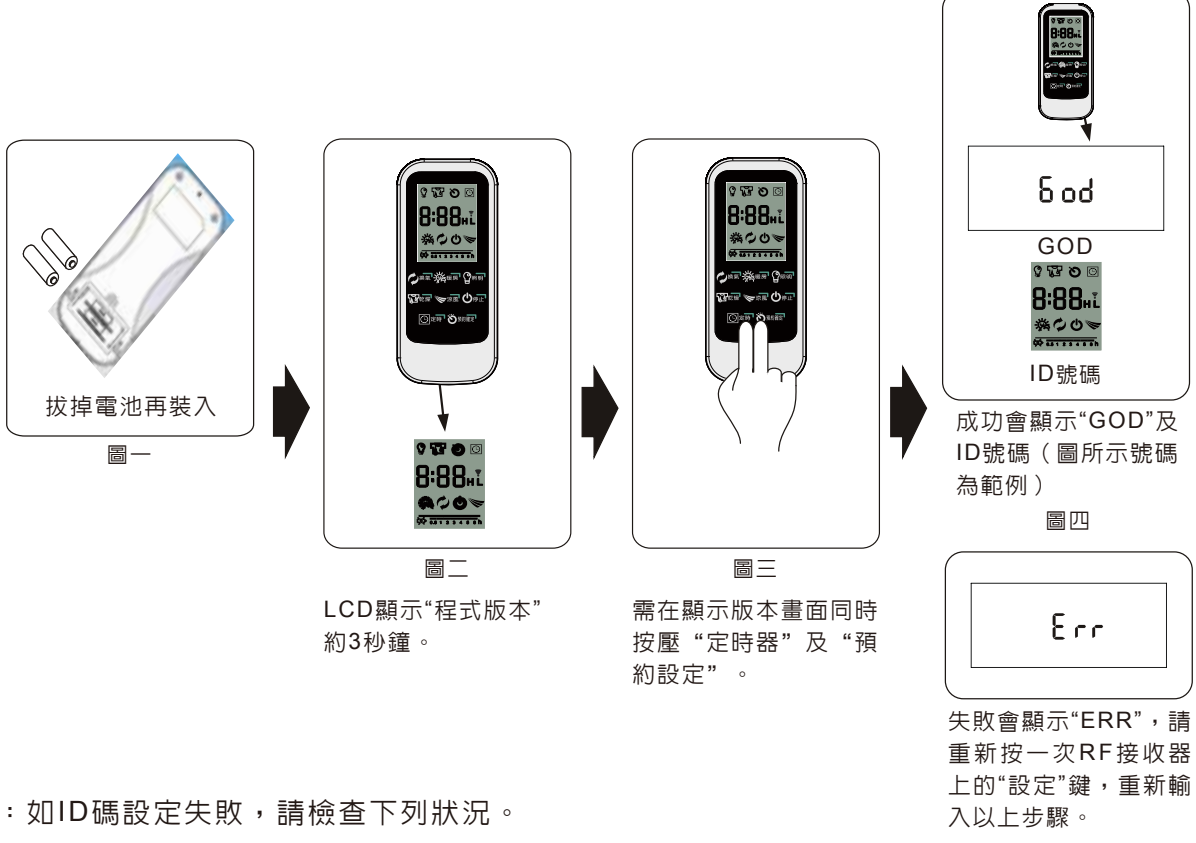

注意:如ID碼設定失敗,請檢查下列狀況。

- 1.RF接收器是否進入ID設定模式。
- 2. 是否在ID設定模式限時60秒内完成遙控設定。
- 3. 當遙控器顯示"版本"畫面是,是否同時按"定時器"及"預約設定"鈕。(其他按鍵不可碰觸)

閃後,即進入ID設定模式,如圖(二)。(設定模式限時60秒,需在60秒内進行遙控器端的設

圖五